# ACTUAL Ügyviteli Rendszer Telepítési útmutató

Felhasználói kézikönyv

# Tartalom

# Tartalom

| A program telepítése                                             | 2  |    |
|------------------------------------------------------------------|----|----|
| A PROGRAM HARDVER- ÉS SZOFTVERIGÉNYE:                            |    | 2  |
| Szoftverigény:                                                   |    | 2  |
| Hardverigény:                                                    |    | 2  |
| VÉGFELHASZNÁLÓI SZERZŐDÉS:                                       |    | 2  |
| A PROGRAM TELEPÍTÉSE                                             |    | 2  |
| Kliens telepítés                                                 |    | 5  |
| Telepítés a szerverre ("Kliens és szerver" telepítés)            |    | 8  |
| Telepítés során előforduló leggyakoribb hibák                    |    | 10 |
| A program újratelepítése                                         | 12 |    |
| AZ ÚJRATELEPÍTÉS LÉPÉSEI:                                        |    | 12 |
| 1. Adatbázis mentés készítése                                    |    | 12 |
| 2. ACTUAL program eltávolítása (opcionális)                      |    | 13 |
| 3. MS SQL Server eltávolítása (opcionális)                       |    | 13 |
| 4. ACTUAL újratelepítése                                         |    | 13 |
| SQL Server telepítése kézzel                                     | 16 |    |
| A TELEPÍTÉS LÉPÉSEI:                                             |    | 16 |
| 1. SQL Server telepítése                                         |    | 16 |
| 2. Sikeres telepítés után az ACTUAL adatbázisainak visszatöltése |    | 17 |
| 3. Szkript futtatása                                             |    | 18 |
| 4. Az új SQL Server példány megadása                             |    | 19 |
| A program frissítése                                             | 20 |    |
| FRISSÍTÉS A SZERVER GÉPEN:                                       |    | 21 |
| FRISSÍTÉS A KLIENS GÉPEN:                                        |    | 24 |
| Hibaelhárítás:                                                   |    | 25 |

# A PROGRAM TELEPÍTÉSE

# A program hardver- és szoftverigénye:

# Szoftverigény:

A program minimum Microsoft Windows XP (SP3), Vista operációs rendszert igényel a futtatáshoz. Az adatok tárolása Microsoft SQL Server 2008/2014 Express adatbázis-kezelőn történik (ehhez minimum Windows XP operációs rendszer szükséges és az ACTUAL Telepítő automatikusan telepíti – szerver telepítés esetén).

Windows XP, Vista operációs rendszer esetén válasszuk az MS SQL Server 2008 Express telepítő változatot (Actual\_install\_sql2008\_32\_v2.1.XX.exe).

64 bites windows esetén a 64 bites telepítő csomagot kell választanunk (ACTUAL\_install\_sql2014\_64\_v2.1.XX.exe).

## Hardverigény:

A program minimális gépigénye:

- Szerver: Windows NT 4.0 (SP6) / 2000 (SP5) / 2003 Server hálózati kiszolgáló (2.4 GHz CPU, 512 MB RAM, 1 GB szabad lemezterület)

- Munkaállomás: Windows Windows NT 4.0 (SP6) / 2000 (SP5) / XP (1.1 GHz CPU, 256 MB RAM, 50 MB szabad lemezterület, monitor 1024x768-as felbontás)

- 100 Mb/s hálózat, Internet elérés a frissítések letöltéséhez

# Végfelhasználói szerződés:

A szoftver használata a szoftver végfelhasználói szerződésben kerül szabályozásra. A szoftver használója a Szoftver végfelhasználói szerződést elfogadja.

# A program telepítése

A telepítés menete a telepítés típusától függően eltérő lehet. A telepítés során az alábbiak közül választhatunk:

- Kliens telepítés: Válassza ezt az opciót, ha az Ön számítógépe hálózatba van kötve és csak a programot akarja telepíteni a munkaállomásra (az adatbázis összetevők a szerver számítógépre kerülnek).
- Szerver telepítés: Válassza ezt az opciót, ha a számítógépes hálózatban a szerver számítógépre szeretné telepíteni az adatbázis-kezelő rendszert és a kapcsolódó adatbázisokat. Ezt a műveletet csak egy számítógépen szabad elvégezni. Javasoljuk, hogy hálózatos használat esetén is a szerver gépre válassza inkább a "Kliens és szerver telepítés" opciót, mert bizonyos műveleteket célszerűbb a szerver gépen végrehajtani (pl. mentés, visszatöltés)
- Kliens és szerver telepítés: Válassza ezt az opciót, ha az Ön számítógépe nincs hálózatba kötve, vagy ha csak erre az egy számítógépre szeretné telepíteni a komplett rendszert (program és adatbázis).

A telepítő program az alábbi formákban érhető el:

Honlapunkról (<u>http://www.actualugyvitel.hu</u>) is letölthető a demó program, ekkor a letöltés után indítsuk el az ACTUAL\_install.exe programot

#### A "Kliens és szerver" telepítés előtt javasoljuk a tűzfal és egyéb vírusirtó programok kikapcsolását, mert ezek blokkolhatják az MS SQL Server telepítést!

A telepítő elindítása után az alábbi üdvözlő képernyő jelenik meg:

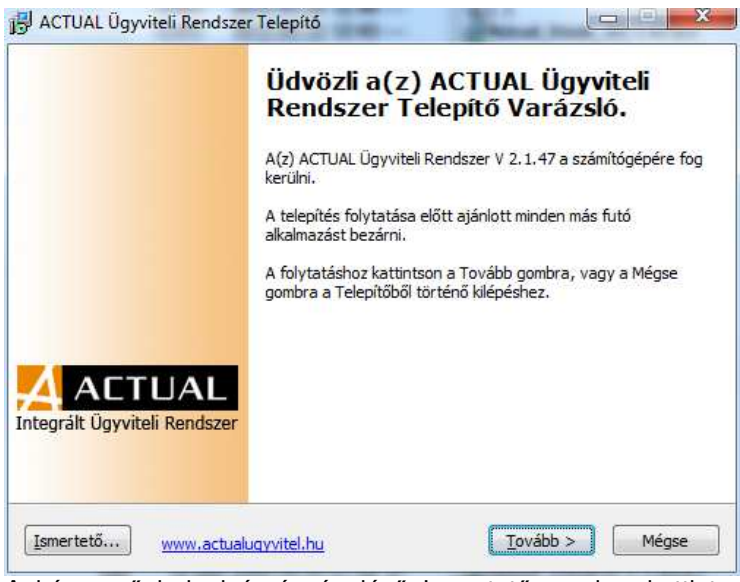

A képernyő bal alsó részén lévő Ismertető gombra kattintva megjelenő képernyőn a program rövid ismertetőjét olvashatjuk el. A mellette lévő Internet hivatkozásra kattintva a program honlapját tekinthetjük meg (ha van Internet kapcsolatunk). Innen akár a legfrissebb telepítő anyagot is letölthetjük.

A [TOVÁBB >] gomb megnyomásával egy újabb ablak jelenik meg, ahol a licenc szerződésben foglaltakat olvashatja el. Ha elfogadja a leírtakat, kattintson az "Elfogadom a szerződést" opció gombra.

| Olvassa el a kovetkezo fontos inforn                                                                                                    | nációkat a folytatás előtt.                                                                                                    | 7  |
|----------------------------------------------------------------------------------------------------|----------------------------------------------------------------------------------------------------|----|
| Kérem, olvassa el az alábbi licencsze<br>telepítés folytatása előtt.                                                                                                    | rződést. El kell fogadnia a szerződés feltételeil                                                                                                    | ta |
| LICENC MEGÁLLAPODÁS                                                                                                    |                                                                                                    |    |
| Kérjük, olvassa el figyelmesen a jele<br>installálja vagy elkezdi használni. A<br>érvényes megállapodás. Ha ön nem<br>feltételét, nem töltheti le, nem telep                          | en megállapodást, mielőtt az Actual szoftvert<br>jelen szerződés a felek között létrejött<br>í fogadja el a jelen megállapodás összes<br>ítheti és nem használhatja a szoftvert.<br>er egy önálló számítógénen és számítógén |    |
| A LICENC ERVENYESSEGE: A szoftv<br>hálózaton egyaránt használható. A<br>kell vásárolni, legyen az akár munka<br>azt installálják, ill. amelyen azt futta                              | szoftver licencét minden számítógépre meg<br>jállomás, vagy szerver számítógép, amelyre<br>tják.                                                                                                    | Ŧ  |
| A LICENC ERVENYESSEGE: A szoftv<br>hálózaton egyaránt használható. A<br>kell vásárolni, legyen az akár munka<br>jazt installálják, ill. amelyen azt futta<br>i Elfogadom a szerződést | szoftver licencét minden számítógépre meg<br>jállomás, vagy szerver számítógép, amelyre<br>itják.                                                                                                    | Ŧ  |

A [TOVÁBB >] gomb megnyomásával egy újabb ablak jelenik meg, ahol a telepítés helyét adhatjuk meg.

| Válasszon telepítési helyet                                                |                              |
|----------------------------------------------------------------------------|------------------------------|
| Hova kerüljön telepitesre a(z) ACTUAL Ugyviteli Rendszer:                  | 7                            |
| A Telepítő a(z) ACTUAL Ügyviteli Rendszer alkalm<br>fogja telepíteni.      | azást a következő mappába    |
| A folytatáshoz kattintson a Tovább gombra. Másik mappa<br>Tallózás gombra. | civálasztásához kattintson a |
| C:\Program Files (x86)\ACTUAL Ügyvitel                                     | Tallózás                     |
|                                                                            |                              |
| Legalább 14,8 MB szabad lemezterületre van szükség.                        |                              |

A telepítés helyének a következőt javasoljuk: C:\Program Files\Actual, de természetesen a program máshová is telepíthető. A [< Vissza] gomb megnyomásával bármikor visszatérhetünk az előző ablakhoz, míg a [TOVÁBB >] gomb leütésével a következő űrlapra ugorhatunk. Nyomjuk meg a [TOVÁBB >] gombot, majd a megjelenő ablakban válasszuk ki a telepítés típusát.

Az alábbi lehetőségek közül választhatunk:

- Kliens és szerver (alapértelmezett beállítás)
- Kliens
- Szerver

#### Melyik opciót válasszam?

- Csak ki szeretném próbálni a programot a gépemen: -> Ebben az esetben válassza a "Kliens és szerver" opciót
- Hálózatos formában (több számítógépen összekötve) szeretném telepíteni a programot: -> Ebben az esetben a szerver számítógépen válassza a "Kliens és szerver" opciót, a többi számítógépen mindig a "Kliens" opciót kell választani

Először nézzük meg a "Kliens" telepítés menetét:

| Összetevők kiválasztása<br>Mely összetevők kerüljenek telepítésre?                          | _                                                                                                    |
|---------------------------------------------------------------------------------------------|----------------------------------------------------------------------------------------------------|
| Válassza ki a telepítendő összetevőket; törö<br>Kattintson a Tovább gombra, ha készen áll a | ilje a telepíteni nem kívánt összetevőket.<br>a folytatásra,                                                                                                    |
| Kliens telepítés                                                                            | <ul> <li>Kliens telepítés</li> <li>Válassza ezt az opciót, ha az Ön<br/>számítógépe hálózatba van kötve<br/>és csak a programot akarja<br/>telepíteni a munkaállomásra (az<br/>adatbázis összetevők a szerver<br/>számítógépre kerülnek).</li> </ul> |
| smertető                                                                                    | < Vissza Tovább > Mégse                                                                                                    |

#### Kliens telepítés

Hálózatba kötött számítógépek esetén válasszuk ki ezt a típust, ha az egyes munkaállomásokra szeretnénk telepíteni a programot. Ebben az esetben az adatbázis összetevők a szerver számítógépre kerülnek és a program a hálózaton keresztül éri el az adatbázist.

Miután kiválasztottuk a Kliens telepítés opciót, nyomjuk meg a [TOVÁBB >] gombot.

| Munkaállomá                 | s beállítások                                            |                                                                                        |
|-----------------------------|----------------------------------------------------------|----------------------------------------------------------------------------------------|
| Szerver neve                | ének meghatározása                                       | <b>*</b>                                                                               |
| Kérem, adja<br>található.Ha | meg a szerver számítógép n<br>most még nem tudja, későbl | evét (vagy IP címét), ahol az adatbázis<br>b is megadhatja a program első indításakor. |
| Szerver szán                | nítógép neve:                                            |                                                                                        |
| 192, 168, 42                | .111                                                     |                                                                                        |
|                             |                                                          |                                                                                        |
|                             |                                                          |                                                                                        |
|                             |                                                          |                                                                                        |
|                             |                                                          |                                                                                        |
|                             |                                                          |                                                                                        |
|                             |                                                          |                                                                                        |
|                             |                                                          |                                                                                        |
|                             |                                                          |                                                                                        |
|                             |                                                          |                                                                                        |
|                             |                                                          | (Manage Touchts )                                                                      |

Ezen az űrlapon kell megadnunk az adatbázis szerver számítógép nevét. Ha a telepítés során még nem ismerjük, akkor később is megadható a program első indításakor. Miután beírtuk a számítógép nevét, nyomjuk meg a [TOVÁBB >] gombot.

|                            | ány beállítások                                                                                                  |                          |               |
|----------------------------|----------------------------------------------------------------------------------------------------|--------------------------|---------------|
| SQL Server pél             | Jány nevének meghatározása                                                                                       |                          | $\rightarrow$ |
| Kérem, adja me<br>ACTUAL). | g a szerver számítógépen lévi                                                                                    | ő SQL Server példány nev | ét (pl.       |
| SQL Server pél             | dány neve:                                                                                                    |                          |               |
| ACTUAL                     | Formal and the second second second second second second second second second second second second second second |                          |               |
|                            |                                                                                                    |                          |               |
|                            |                                                                                                    |                          |               |
|                            |                                                                                                    |                          |               |
|                            |                                                                                                    |                          |               |
|                            |                                                                                                    |                          |               |
|                            |                                                                                                    |                          |               |
|                            |                                                                                                    |                          |               |

Ezen az űrlapon kell megadnunk az adatbázis szerveren telepített MS SQL Server példányának nevét. Alapbeállítások használata esetén "ACTUAL" néven telepítette a szerver számítógépen az adatbázis-kezelő példányát, így ilyen esetekben hagyjuk így, majd nyomjuk meg a [TovÁBB >] gombot.

| Válasszon n                | nappát a Start menüben                                          |                                        |                                   |
|----------------------------|-----------------------------------------------------------------|----------------------------------------|-----------------------------------|
| Hova hely                  | ezze a Telepítő a program parar                                 | ncsikonjait?                           | 7                                 |
| A fi                       | Telepítő <mark>a program parancsikor</mark><br>ogja létrehozni. | njait a Start menü követki             | ező mappájában                    |
| A folytatá:<br>Tallózás go | shoz kattintson a Tovább gombr<br>ombra.                        | a. Másik mappa <mark>kivál</mark> aszt | ásához k <mark>attintson a</mark> |
| ACTUAL U                   | lgyvitel                                                        |                                        | Tallózás                          |
|                            |                                                                 |                                        |                                   |
|                            |                                                                 |                                        |                                   |
|                            |                                                                 |                                        |                                   |

Ezen az űrlapon adhatjuk meg, hogy a Start menü melyik mappájában jelenjen meg a program parancsikonja. A következő ablakban beállíthatjuk, hogy létrehozzon-e a telepítő parancsikont az asztalon.

| Mely kiege  | <b>kiegészítő feladatokat</b><br>észítő feladatok kerüljenek vé | grehajtásra?                   | $\rightarrow$   |
|-------------|-----------------------------------------------------------------|--------------------------------|-----------------|
| Jelölje ki, | mely kiegészítő feladatokat h                                   | ajtsa végre a Telepítő a(z) A( | CTUAL Ügyviteli |
| Tkon        | elbelvezése az asztalon                                         | son a rovado gombra.           |                 |
| IKON I      | enieryezese az dsztaion                                         |                                |                 |
|             |                                                                 |                                |                 |
|             |                                                                 |                                |                 |
|             |                                                                 |                                |                 |
|             |                                                                 |                                |                 |
|             |                                                                 |                                |                 |
|             |                                                                 |                                |                 |
|             |                                                                 |                                |                 |

A [TOVÁBB >] gombot megnyomva elérünk az utolsó képernyőhöz, ahol az megadott telepítési beállításokat tekinthetjük meg. Ha valamit rosszul adtunk meg, akkor használjuk a [< Vissza] gombot a megfelelő űrlaphoz jutáshoz.

| A Telepítő f              | elkészült                                                                         | 2 1012 a 1         |
|---------------------------|-----------------------------------------------------------------------------------|--------------------|
| A Telepíto<br>telepítésér | felkeszült a(z) ACTUAL Ugyviteli Rendszer számítógep<br>re,                       | pēre torteno       |
| Kattintson<br>áttekintés  | a Telepítés gombra a folytatáshoz, vagy a Vissza gon<br>éhez, megváltoztatásához. | nbra a beállítások |
| Telepítés                 | helye:                                                                            | *                  |
| C:\Pr                     | ogram Files (x86)\ACTUAL Ugyvitel                                                 |                    |
| Telepítés                 | típusa:                                                                           |                    |
| Kliens                    | s telepítés                                                                       |                    |
| Választot                 | t česzetevők:                                                                     | E                  |
| ACTU                      | JAL Ügyviteli Rendszer                                                            |                    |
| Charles and               |                                                                                   |                    |
| ACTL                      | nu mappaja:<br>JAL Üqvvitel                                                       |                    |
| 0.00                      |                                                                                   |                    |
| Munkaálk                  | omás beállítások:                                                                 | *                  |
| *                         |                                                                                   | +                  |
|                           |                                                                                   |                    |

A telepítés befejezéséhez nyomjuk meg a Telepítés gombot.

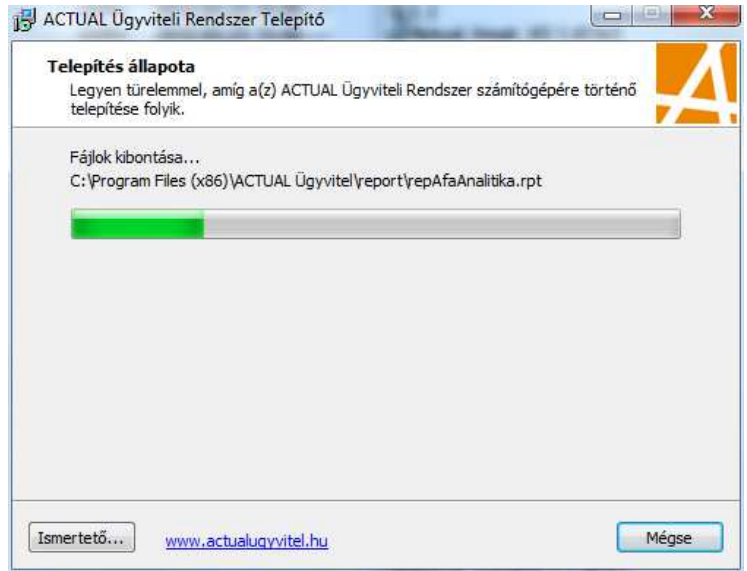

A megjelenő információs ablakban folyamatosan nyomon követhetjük a telepítés menetét. A telepítés befejezéséig kérjük, legyen türelemmel.

A telepítés befejeztével az alábbi ablak jelenik meg. A [BEFEJEZÉS] gombra kattintva elindul az ACTUAL program és megjelenik a belépő képernyő (természetesen csak akkor, ha az alábbi képernyőn az Actual Integrált Ügyviteli Rendszer indítása jelölőnégyzetet bejelöltük és előtte már telepítettük az adatbázis komponenseket a szerver számítógépen).

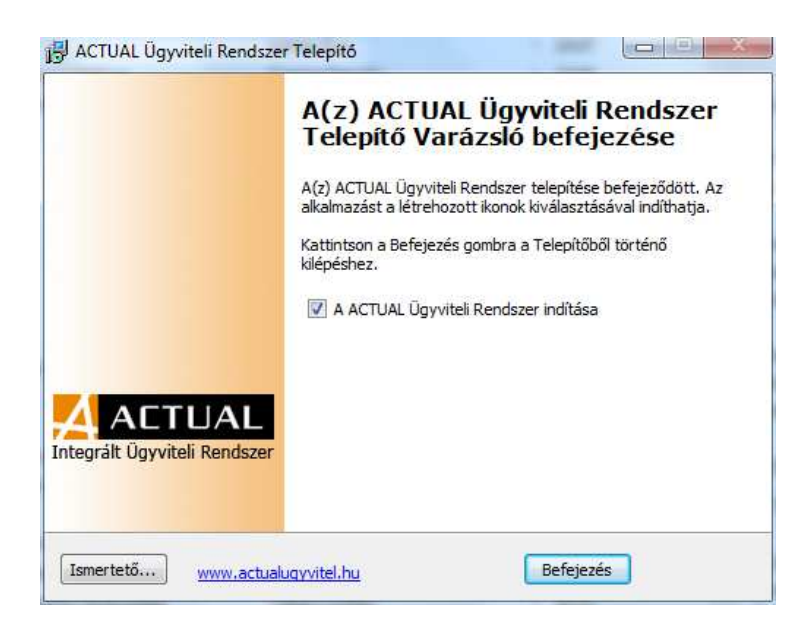

#### Telepítés a szerverre ("Kliens és szerver" telepítés)

Hálózatba kötött számítógépek esetén válasszuk ki ezt a típust, ha a szerver számítógépre szeretnénk telepíteni az adatbázis-kezelő programot és a szükséges adatbázisokat. Amennyiben a kijelölt szerver gépen a programot is futtatni szeretné, akkor a "Kliens és szerver" telepítést válassza. Fontos tudni, hogy egy hálózatban csak egyetlen számítógépre (a kijelölt szerverre) kell ezeket a komponenseket telepíteni. Ebben az esetben az adatbázis összetevők a szerver számítógépre kerülnek és az egyes munkaállomások a hálózaton keresztül érik el az adatbázist. Az installálás során először az adatbázis-kezelő program (Microsoft SQL Server Express) kerül telepítésre (illetve, ha a számítógépen már telepítve van, akkor ez a lépés kimarad), majd az adatbázisok létrehozása és kezdeti adatokkal történő feltöltése, beállítása történik. Ebből adódóan a telepítés menete eltér az előzőekben ismertetettektől a 3. lépéstől kezdve.

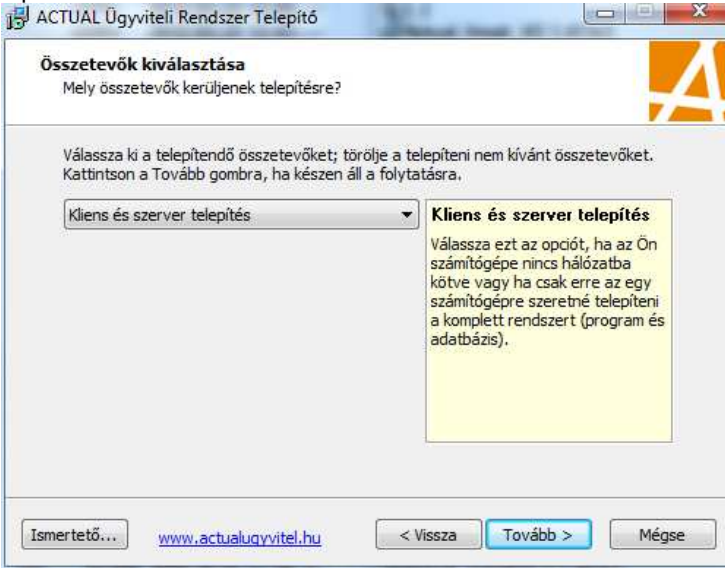

A megjelenő ablakban válasszuk ki a "Kliens és szerver telepítés" opciót, majd nyomjuk meg a [TOVÁBB >] gombot.

|                                                | példány beállítások                                                                                                    |                                                                                                    |                                                                      |
|------------------------------------------------|----------------------------------------------------------------------------------------------------|----------------------------------------------------------------------------------------------------|----------------------------------------------------------------------|
| SQL Serve                                      | er példány nevének meghatá                                                                                                  | rozása                                                                                                    | 1                                                                    |
| Ha a meg<br>Server 20<br>a néven.<br>példányra | adott SQL Server példány mé<br>05 Express adatbázis-kezelő<br>Ha a megadott példány már I<br>fogja telepíteni (ilyenkor nin | ig nem létezik a számítógé<br>rendszer egy új példánya<br>étezik, akkor a program ac<br>cs SQL Server telepítés). | oen, akkor az MS SQL<br>kerül telepítésre ezen<br>latbázisait erre a |
| SQL Serve                                      | er példány neve:                                                                                                    |                                                                                                    |                                                                      |
| ACTUAL                                         |                                                                                                    |                                                                                                    | ]                                                                    |
|                                                |                                                                                                    |                                                                                                    |                                                                      |
|                                                |                                                                                                    |                                                                                                    |                                                                      |
|                                                |                                                                                                    |                                                                                                    |                                                                      |
|                                                |                                                                                                    |                                                                                                    |                                                                      |
|                                                |                                                                                                    |                                                                                                    |                                                                      |

A [TOVÁBB >] gombra kattintva a megjelenő képernyőn megadhatjuk a telepítésre kerülő adatbázis-kezelő példányát (instance). Normál esetben hagyjuk a beállított "ACTUAL" értéken. Ha a szerver gép már tartalmaz SQL Server valamelyik példányát, akkor megadhatjuk ennek a nevét is. Ebben az esetben a telepítő nem fogja telepíteni az SQL Servert, hanem a meglévő SQL Server példányon fogja létrehozni az adatbázisokat. A folytatáshoz nyomjuk meg a [Tovább >] gombot.

| SQL SZEIVEI    |                          |                       |                   |
|----------------|--------------------------|-----------------------|-------------------|
| Rendszer admir | hisztrátor (sa) jelszó   |                       | 7                 |
| Kérem adja me  | g a Microsoft SQL Server | rendszer adminisztrát | ori (sa) jelszót. |
| Rendszer admir | nisztrátor (sa) jelszó:  |                       |                   |
| SQL2005Expre   | ISS                      |                       |                   |
|                |                          |                       |                   |
|                |                          |                       |                   |
|                |                          |                       |                   |
|                |                          |                       |                   |
|                |                          |                       |                   |
|                |                          |                       |                   |
|                |                          |                       |                   |
|                |                          |                       |                   |
|                |                          |                       |                   |

A fenti képernyő csak abban az esetben jelenik meg, ha a szerver számítógépre már telepítve van a Microsoft SQL Server adatbázis-kezelő program. Ebben az esetben meg kell adnunk az SQL Server-hez csatlakozáshoz szükséges rendszer adminisztrátori jelszót. Ha nem tudjuk, kérdezzük meg a rendszergazdától. Ha egyáltalán nem ismerjük a jelszót, akkor hagyjuk üresen, és a telepítő megpróbál majd Windows hitelesítéssel kapcsolódni. Fontos tudni, hogy amennyiben nem jó jelszót adunk meg vagy nem sikerül Windows hitelesítéssel kapcsolódni, akkor a telepítés nem fog sikerülni.

A folytatáshoz nyomjuk meg a [TOVÁBB >] gombot.

| Adatbázis je                               | ellemzők beállítása                                                            |                                                                                    |                                                      |
|--------------------------------------------|--------------------------------------------------------------------------------|------------------------------------------------------------------------------------|------------------------------------------------------|
| DEMO ada                                   | tbázis telepitése                                                              |                                                                                    |                                                      |
| DEMO a                                     | adatbázis telepítése                                                           |                                                                                    |                                                      |
| Ha bejelöli<br>tartalmazó<br>segíti elő. I | a fenti négyzetet, akkor<br>DEMO adatbázist fog te<br>Ellenkező esetben üres a | a telepítő előre feltöltö<br>lepíteni, amely a rendsz<br>datbázis kerül telepítésr | tt teszt adatokat<br>er gyorsabb megismerését<br>re. |
|                                            |                                                                                |                                                                                    |                                                      |
|                                            |                                                                                |                                                                                    |                                                      |
|                                            |                                                                                |                                                                                    |                                                      |
|                                            |                                                                                |                                                                                    |                                                      |
|                                            |                                                                                |                                                                                    |                                                      |

A megjelenő képernyőn megadhatjuk, hogy a telepítésre kerülő adatbázis tartalmazzon-e előre feltöltött teszt adatokat. Ez akkor lehet hasznos, ha a programmal csak most ismerkedünk, mert ilyen módon gyorsabban elsajátíthatjuk a program kezelését.

Az ezután következő ablakok megegyeznek a fentebb már említettekkel, az utolsó lépésben pedig –közvetlenül a telepítés megkezdése előtt- az alábbi információs űrlap jelenik meg.

| A Telepítő felkészült a(z) ACTUAL Úgyviteli Rendszer szá<br>telepítésére.                                                        | mítógépére történő       |
|----------------------------------------------------------------------------------------------------|--------------------------|
| Kattintson a Telepítés gombra a folytatáshoz, vagy a Vis<br>áttekintéséhez, megváltoztatásához.                                  | sza gombra a beállítások |
| Telepítés helye:<br>C:\Program Files (x86)\ACTUAL Ügyvitel                                                                       | <b>^</b>                 |
| Telepítés típusa:<br>Kliens és szerver telepítés                                                                                 | =                        |
| Választott összetevők:<br>ACTUAL Ügyviteli Rendszer<br>Adatbázis telepítése<br>Adatbázis-kezelő rendszer (SOL Server 2005 Expres | 55)                      |
| Start menü mappája:<br>ACTUAL Ügyvitel                                                                                           | -,                       |
| 4                                                                                                    |                          |

A telepítés befejezéséhez nyomjuk meg a Telepítés gombot. A megjelenő információs ablakban folyamatosan nyomon követhetjük a telepítés menetét. Először a Microsoft SQL Server adatbázis-kezelő program telepítése történik (amennyiben erre szükség van), majd ezután következik az adatbázisok másolása és installálása.

#### Telepítés során előforduló leggyakoribb hibák

A hálózatos telepítés során (vagy sikeres telepítést követően a kliens gépen első indításkor) jelentkező hibaüzenetek leginkább az MS SQL Server-el kapcsolatosak. A leggyakoribbak az alábbiak:

• Tűzfal (alapesetben a Windows tűzfal blokkolja az SQL Servert, ezért a kliens nem tud csatlakozni a szerverhez. Ennek megoldása: a tűzfal beállításában a kivételek közé tegyük be az sql servert (sqlservr.exe), valamint a 1434 TCP és UDP portot.

- Hálózati kapcsolat tiltása (előfordul, hogy az sql server letiltja a hálózati kapcsolatokat, ezért ezt ellenőriznünk kell: SQL Server Configuration manager vagy srvnetcn.exe
- TCP/IP protokoll le van tiltva a kliensen / szerveren (cliconfg.exe)
- Nincs elindítva az MS SQL Server szolgáltatás (Windows Start menü -> Futtatás -> "services.msc" beírása a szövegdobozba, majd [OK]. A megjelenő Szolgáltatások ablakban ellenőrizni a "SQL Server (ACTUAL)" szolgáltatás állapotát. Ha a nincs elindítva, akkor a jobb egérklikk, majd a menüben az "Indítás" menü kiválasztása)
- Nincs elindítva az MS SQL Server Browser szolgáltatás (Windows Start menü -> Futtatás -> "services.msc" beírása a szövegdobozba, majd [OK]. A megjelenő Szolgáltatások ablakban ellenőrizni a "SQL Server Browser" szolgáltatás állapotát. Ha a nincs elindítva, akkor a jobb egérklikk, majd a menüben az "Indítás" menü kiválasztása)

# A PROGRAM ÚJRATELEPÍTÉSE

Bizonyos esetekben előfordulhat, hogy újra kell telepíteni a programot. Az újratelepítés esetében a problémát általában az adatbázis jelenti, ugyanis nem csak a programot kell újra a számítógépre installálni, hanem a meglévő adatokat is. Ehhez viszont szükség van az adatbázisok mentésére. Ha korábban nem készítettünk mentést, és a számítógépen tárolt adatok elvesztek, akkor az adatok visszatöltésére nincs lehetőség (ezért fontos az adatok rendszeres mentése).

# Az újratelepítés lépései:

#### 1. Adatbázis mentés készítése

A mentés lépései a következőek:

A bejelentkező képernyőn válasszuk ki a [Karbantartás] funkciót. A belépéshez először meg kell adnunk az adminisztrátor nevét és jelszavát (alapesetben a felhasználónév=Adminisztrátor, jelszó nincs; a kis- és nagybetűkre figyeljen)

| Beielentkezés                                |                                                      |
|----------------------------------------------|------------------------------------------------------|
| Írja be a rendszergazd<br>meg a Rendben gomb | da nevét és jelszavát a belépéshez, majd nyomja ott. |
|                                              |                                                      |
| <u>F</u> elhasználónév                       | adminisztrátor                                       |
| <u>]</u> elszó                               | *****                                                |
|                                              |                                                      |
|                                              |                                                      |

Ezek után a bal oldali menüoszlopon válasszuk a "Karbantartás" funkciót, majd a jobb oldali panelen lévő parancsgombok közül kattintsunk az [Adatbázis mentése] feliratúra.

A rendszerben lévő összes adatbázisról készítsünk mentést. Ehhez az alábbi képernyőn is látható beállítást válasszuk (a "Cég (adatbázis)" felirat mellett található listadobozban válasszuk az <összes> opciót). Adjuk meg a mentési útvonalat is (ide fogja menteni az adatbázisokat).

| 🌍 Karbantartás                                              |                                                                                                 | × |
|-------------------------------------------------------------|-------------------------------------------------------------------------------------------------|---|
| <b>Adatbázis menté</b> :<br>Válassza ki a leg               | se<br>ördülő menüből a mentésre kerülő cég adatbázist, majd nyomja meg a Rendben gombot. 🥳 😽    | 2 |
| ─A műveletet a szervi<br>Cég (adatbázis)<br>Mentési útvonal | er számítógépen javasolt végrehajtani.          <összes>       •         C:\ACTUAL\Data\backup\ |   |
|                                                             | <u>R</u> endben <u>M</u> égsem                                                                  |   |

A [Rendben] gomb megnyomása után megkezdődik az adatbázis mentése. A mentés során az alábbi fájlok jönnek létre (a fájlok száma függ a rendszerben használt cégek számától): KronosAdmin.bak (rendszer adatbázis) Kronos0001.bak (1. cég adatbázisa) KronosXXXX.bak (x. cég adatbázisa)

FONTOS! A program és adatbázis verzióját jegyezze fel, mert az újratelepítéskor a megfelelő verziószámú telepítő programra lesz szükség

#### 2. ACTUAL program eltávolítása (opcionális)

A Windows Vezérlőpultban a "Programok telepítése és törlése" menüpontban távolítsa el az ACTUAL Ügyviteli Rendszert (ha az újratelepítés egy másik gépen történik, akkor erre nincs szükség).

#### 3. MS SQL Server eltávolítása (opcionális)

A Windows Vezérlőpultban a "Programok telepítése és törlése" menüpontban távolítsa el a programmal együtt szállított és telepített MS SQL Server 2000/2005 programot (ha az újratelepítés egy másik gépen történik, akkor erre nincs szükség).

## 4. ACTUAL újratelepítése

#### Telepítő program letöltése

Töltse le honlapunkról az eltávolított programmal megegyező verziószámú demó program telepítőt. A legfrissebb verzió az alábbi címen található:

http://www.actualugyvitel.hu/letoltes/ingyenes\_demo

Korábbi telepítőprogramok az alábbi helyről érhetők el: <u>http://www.actualugyvitel.hu/letoltes/korabbi\_actual\_</u>valtozatok

#### Telepítés elvégzése

Indítsa el a telepítő programot (ACTUAL\_install.exe vagy ACTUAL\_install\_sql2005.exe), és a korábbi leírásoknak megfelelően telepítse fel a számítógép(ek)re az ACTUAL Ügyviteli Rendszert.

#### FONTOS!

Vista operációs rendszeren történő telepítés során válassza az ACTUAL\_install\_sql2005.exe programot.

A következő lépésekben az adatbázisok visszatöltése történik.

Fontos, hogy a megadott sorrendben végezze el az adatbázisok visszatöltését.

- 1. Rendszer adatbázis visszatöltése
- 2. 1. cég adatbázis mentés visszatöltése
- 3. Ha több céges rendszert használ, akkor sorban töltse vissza az adatbázismentéseket a sorszámok alapján (Kronos0002, Kronos0003,...)

#### Rendszer adatbázis visszatöltése

Indítsa el a bejelentkező képernyőn a [Karbantartás] funkciót. A belépéshez először meg kell adnunk az adminisztrátor nevét és jelszavát (alapesetben a felhasználónév=Adminisztrátor, jelszó nincs; a kis- és nagybetűkre figyeljen)

Ezek után a bal oldali menüoszlopon válasszuk a "Karbantartás" funkciót, majd a jobb oldali panelen lévő parancsgombok közül kattintsunk az [Adatbázis visszatöltése] feliratúra.

A megjelenő ablakban válasszuk ki a "Cég (adatbázis)" mezőben a <Rendszer adatbázis (KronosAdmin)> listaelemet. Majd válasszuk ki a mentés fájlt (KronosAdmin.bak). A kiválasztás után a "Mentés cég (adatbázis)" mezőben meg is jelenik a KronosAdmin felirat.

| Adatbázis visszati<br>Válassza ki a legö<br>a Rendben gomb | <b>siltése</b><br>irdülő menüből a céget (adatbázist), amelynek a mentését akarja visszatölteni, majd nyomja meg 🏼 🅉<br>ot |
|------------------------------------------------------------|----------------------------------------------------------------------------------------------------|
| A műveletet a szerve<br><u>C</u> ég (adatbázis)            | r számítógépen javasolt végrehajtani.                                                                                      |
| Mentés fájl<br>Mentés cég (adatb                           | D:\Projects\ACTUAL\Data\backup\KronosAdmin.bak                                                                             |

A [Rendben] gomb megnyomásával elkezdődik a mentési adatok visszatöltése. A regisztrációs adatok a rendszer adatbázisban vannak tárolva, ezért a visszatöltés során a regisztrációs adatok is visszakerülnek, vagyis nincs szükség a rendszer regisztrálására.

Sikeres visszatöltés esetén folytathatjuk a cégek mentéseinek visszatöltésével.

#### Cég adatbázisok visszatöltése

Indítsa el a bejelentkező képernyőn a [Karbantartás] funkciót. A belépéshez először meg kell adnunk az adminisztrátor nevét és jelszavát (alapesetben a felhasználónév=Adminisztrátor, jelszó nincs; a kis- és nagybetűkre figyeljen)

Ezek után a bal oldali menüoszlopon válasszuk a "Karbantartás" funkciót, majd a jobb oldali panelen lévő parancsgombok közül kattintsunk az [Adatbázis visszatöltése] feliratúra.

A megjelenő ablakban válasszuk ki azt a céget, amelyiknek a mentését szeretnénk visszatölteni a "Cég (adatbázis)" mezőben, majd válasszuk ki a mentés fájlt (alapesetben az első céghez a Kronos0001.bak mentés fájl tartozik). A kiválasztás után a "Mentés cég (adatbázis)" mezőben meg is jelenik, hogy melyik cég mentéséről van szó.

| 🍘 Karbantartás                                                    |                                                                                                    |
|-------------------------------------------------------------------|----------------------------------------------------------------------------------------------------|
| <b>Adatbázis visszati</b><br>Válassza ki a legö<br>a Rendben gomb | <b>öltése</b><br>irdülő menüből a céget (adatbázist), amelynek a mentését akarja visszatölteni, majd nyomja meg 🏼 🏍<br>ot |
| A műveletet a szerve                                              | r számítógépen javasolt végrehajtani.                                                                                     |
| <u>⊂</u> ég (adatbázis)                                           | ACTUAL bemutató cég                                                                                                    |
| Mentés fájl                                                       | D:\Projects\ACTUAL\Data\backup\Kronos0001.bak                                                                             |
| Mentés cég (adatb                                                 | ázis) ACTUAL bemutató cég (Kronos0001)                                                                                    |
|                                                                   |                                                                                                    |
|                                                                   | <u>R</u> endben <u>M</u> égsem                                                                                            |

A [Rendben] gomb megnyomásával elkezdődik a mentési adatok visszatöltése. Sikeres visszatöltés esetén lépjünk ki a programból, majd indítsuk el újra.

A visszatöltés ezzel befejeződött.

#### Ha a visszatöltött adatbázis verziója eltér a program verziójától

Ha a visszatöltött adatbázis és a program verziója nem egyezik meg, akkor az adott cég nem használható addig, amíg fel nem frissítjük a program verziójára.

Ehhez töltsük le az ACTUAL-is frissítést honlapunkról (<u>http://www.actualugyvitel.hu/letoltes/frissitesek</u>), majd futtassuk le a szerver számítógépen. A frissítő telepítés során a korábbi verziójú adatbázisok aktualizálódnak a program verziójára (ehhez a Telepítőben pipáljuk ki a "Korábbi verziók ellenőrzése" opciót).

#### Rendszerleíró-adatbázis (registry) beállításai

A program a telepítés során az alábbi bejegyzést készíti a rendszerleíró-adatbázisban (registry):

HKLM -> KronosTrade

ConnString - nincs használva DSNName - nincs használva InstallPath - a telepítés helye: C:\Program Files (x86)\ACTUAL Ügyvitel InstallType - a telepítés típusa: 0=kliens, 1=szerver, 2=kliens és szerver InstanceName - az SQL példány neve (általában ACTUAL) LogFile - a naplófájl elérési útvonala (általában C:\Program Files (x86)\ACTUAL Ügyvitel\ACTUAL Ügyvitel.log) ReportPath - a program kimutatás fájljainak helye C:\Program Files (x86)\ACTUAL Ügyvitel\Report\ ServerName - Az adatbázis szerver neve vagy IPcíme StartCount - a program a telepítés/frissítés óta hányszor volt elindítva Version - a program verziószáma

# SQL SERVER TELEPÍTÉSE KÉZZEL

Az ACTUAL Ügyviteli Rendszer telepítője tartalmazza az SQL Server Express (ingyenes) verzióját, így a telepítés során az SQL Server installálásra kerül. Amennyiben szükség van az SQL Server egyéb verziójára való áttérésre, akkor annak menete az alábbi.

Csak gyakorlott rendszergazdák részére!

# A telepítés lépései:

## 1. SQL Server telepítése

Fontos információk:

- verziók, amivel Actual működik: sql2008, sql2014, sql2016
- Collation: SQL\_Hungarian\_CP1250\_CI\_AS
- authentication: mixed mode (felh.név: sa, jelszó: SQL2005Express)
- MS SQL Server Management Studio telepítése

A telepítés során az alábbi kapcsolókat érdemes használni

64 bites SQL:

SQLEXPR\_x64\_ENU.exe /ACTION=Install /FEATURES=SQLEngine,SSMS /INSTANCENAME=SQL2014\_64 /SQLSVCSTARTUPTYPE=Automatic /SQLSVCACCOUNT="NT AUTHORITY\Network Service" /SAPWD=SQL2005Express /SECURITYMODE=SQL /SQLCOLLATION=SQL\_Hungarian\_Cp1250\_CI\_AS /TCPENABLED=1 /IACCEPTSQLSERVERLICENSETERMS

32 bites SQL

SQLEXPR\_x86\_ENU.exe /X86="True" /ACTION=Install /FEATURES=SQLEngine /INSTANCENAME=SQL2014\_X86 /SQLSVCSTARTUPTYPE=Automatic /SQLSVCACCOUNT="NT AUTHORITY\Network Service" /SAPWD=SQL2005Express /SECURITYMODE=SQL /SQLCOLLATION=SQL\_Hungarian\_Cp1250\_CI\_AS /TCPENABLED=1 /IACCEPTSQLSERVERLICENSETERMS

#### 2. Sikeres telepítés után az ACTUAL adatbázisainak visszatöltése

Attól függően, hogy rendelkezünk-e adatbázis mentéssel, vagy sem, kétféle megoldás létezik.

#### Attach paranccsal az .mdf és .ldf fájlokat:

Jellemzően az SQL Server Data mappájába kerülnek az adatbázis fájlok. Minden egyes cég esetén két fájl jön létre a telepítéskor. Kézi újratelepítés esetén ezeket a fájlokat (valamint a rendszer adatbázis fájljait) kell bemásolni a Data mappába, majd ezt követően az MS SQL Server Management Studio-ban az attach paranccsal csatolni.

| c:\Program Files (x86)\Microsoft SQL Server\MSSQL12.ACTUAL\MSSQL\DATA\* |       |  |  |
|-------------------------------------------------------------------------|-------|--|--|
| t Név                                                                   | Kit.  |  |  |
| 金[]                                                                     |       |  |  |
| [] [Backup]                                                             |       |  |  |
| kronos0001_Data                                                         | MDF   |  |  |
| 🗄 Kronos0001 Log                                                        | LDF 3 |  |  |
| 📮 Kronos0003_Data                                                       | MDF   |  |  |
| 📔 Kronos0003_Log                                                        | LDF   |  |  |
| 📴 Kronos0005_Data                                                       | MDF 1 |  |  |
| 📔 Kronos0005_Log                                                        | LDF   |  |  |
| 📴 Kronos0006_Data                                                       | MDF   |  |  |
| 📴 Kronos0006_Log                                                        | LDF   |  |  |
| 📴 Kronos0007_Data                                                       | MDF 2 |  |  |
| 📔 Kronos0007_Log                                                        | LDF 4 |  |  |
| 📴 Kronos0008_Data                                                       | MDF   |  |  |
| Konos0008 Log                                                           | LDF   |  |  |
| 📮 Kronos Admin_Data                                                     | MDF   |  |  |
| 🛿 KronosAdmin_Log                                                       | LDF   |  |  |
| KronosEmotyBackup                                                       |       |  |  |

#### Példa a rendszer adatbázis és az 1. éles cég csatolására:

```
--rendszer adatbázisk csatolása (KronosAdmin)
EXEC sp_attach_db @dbname = N'KronosAdmin',
@filename1 = N'C:\Program Files (x86)\Microsoft SQL
Server\MSSQL12.ACTUAL\MSSQL\DATA\KronosAdmin_Data.MDF',
@filename2 = N'C:\Program Files (x86)\Microsoft SQL
Server\MSSQL12.ACTUAL\MSSQL\DATA\KronosAdmin_log.LDF'
--1. éles cég adatbázisának csatolása (Kronos0001)
EXEC sp_attach_db @dbname = N'Kronos0001',
```

```
EXEC sp_attach_db @dbname = N'Kronos0001',
@filename1 = N'C:\Program Files (x86)\Microsoft SQL
Server\MSSQL12.ACTUAL\MSSQL\DATA\kronos0001_Data.MDF',
@filename2 = N'C:\Program Files (x86)\Microsoft SQL
Server\MSSQL12.ACTUAL\MSSQL\DATA\kronos0001_Log.LDF'
```

#### vagy

 Restore paranccsal a .bak fájlokkal: Ha rendelkezünk adatbázis mentéssel (Kronos0001.bak és KronosAdmin.bak), akkor az ACTUAL telepítése után a Karbantartás modulban a "Mentés visszatöltése" menüben egyszerűen betölthetjük. Ezen kívül az MS SQL Server Management Studio-ban használhatjuk az SQL Server RESTORE parancsát is.

```
RESTORE DATABASE Kronos0001
FROM DISK = 'c:\...\Kronos0001_2_1_xx.bak'
WITH REPLACE,
MOVE 'Kronos0001_Data' TO 'c:\Program Files\Microsoft SQL
Server\MSSQL10_50.SQL2008\MSSQL\DATA\Kronos0001_Data.MDF',
```

```
MOVE 'Kronos0001_log' TO 'c:\Program Files\Microsoft SQL
Server\MSSQL10_50.SQL2008\MSSQL\DATA\Kronos0001_Log.LDF'
RESTORE DATABASE KronosAdmin
FROM DISK = 'c:\...\KronosAdmin_2_1_xx.bak'
WITH REPLACE,
MOVE 'KronosAdmin_Data' TO 'c:\Program Files\Microsoft SQL
Server\MSSQL10_50.SQL2008\MSSQL\DATA\KronosAdmin_Data.MDF',
MOVE 'KronosAdmin_log' TO 'c:\Program Files\Microsoft SQL
Server\MSSQL10_50.SQL2008\MSSQL\DATA\KronosAdmin_Log.LDF'
```

#### 3. Szkript futtatása

A rendszer által használt felhasználó létrehozásához, és a jogosultság beállításához le kell futtatni az alábbi szkriptet az SQL Server management Studio-ban:

```
use [Kronos0001]
GO
if not exists (select * from master.dbo.syslogins where loginname = N'KrUser')
BEGIN
    print 'KrUser létrehozása...'
    declare @logindb nvarchar(132), @loginlang nvarchar(132) select @logindb =
N'Kronos', @loginlang = N'us_english'
    --sql server 2005 or higher (check policy off)
    print 'sql server 2005/2008'
    CREATE LOGIN [KrUser] WITH PASSWORD=N'ACT1054KrUser',
DEFAULT_DATABASE=[Kronos0001], DEFAULT_LANGUAGE=[us_english], CHECK_EXPIRATION=OFF,
CHECK_POLICY=OFF
END
GO
exec sp_addsrvrolemember N'KrUser', sysadmin
GO
if not exists (select * from dbo.sysusers where name = N'KrUser' and uid < 16382)
    EXEC sp_grantdbaccess N'KrUser', N'KrUser'
GO
use [KronosAdmin]
GO
if not exists (select * from dbo.sysusers where name = N'KrUser' and uid < 16382)
    EXEC sp_grantdbaccess N'KrUser', N'KrUser'
GO
use [master]
GO
-- To allow advanced options to be changed.
EXEC sp_configure 'show advanced options', 1
-- To update the currently configured value for advanced options.
RECONFIGURE
```

```
GO
-- To enable the feature.
EXEC sp_configure 'xp_cmdshell', 1
GO
-- To update the currently configured value for this feature.
RECONFIGURE
GO
```

# 4. Az új SQL Server példány megadása

ACTUAL bejelentkező ablakában a Beállítás gombra kattintva megjelenő űrlapon az SQL Server példány neve mezőbe az újonnan telepített SQL Server példány nevének megadása (pl. "SQL2014\_64")

# A PROGRAM FRISSÍTÉSE

Az ACTUAL Ügyviteli Rendszer újabb verzióra történő frissítésének folyamatát ismerteti az alábbi leírás. A frissítés feltételezi, hogy az ACTUAL Ügyviteli Rendszer már telepítve van a számítógépre. A frissítés a korábban telepített programot frissíti a legújabb verzióra. A program frissítés letölthető az ACTUAL hivatalos honlapjáról: http://www.actualugyvitel.hu/letoltes/frissitesek

A frissítés letöltéséhez érvényes Szoftverkövetési és Támogatási Szolgáltatással kell rendelkeznünk. A frissítés letöltéséhez először be kell jelentkeznünk a program vásárlásakor kapott felhasználói névvel és jelszóval az ACTUAL honlapján: <u>http://www.actualugyvitel.hu/</u>

| Bejelentkezés |                                                                 |  |
|---------------|-----------------------------------------------------------------|--|
|               | Felhasználói név <sup>*</sup><br>Kérjük, töltse ki ezt a mezőt. |  |
|               | Jelszó <sup>*</sup><br>Kérjük, töltse ki ezt a mezőt.           |  |
|               | <b>✓ Bejelentkezés</b> ★ Mégsem                                 |  |

Sikeres bejelentkezést követően kattintsunk a "Letöltés" -> "Frissítések letöltése" menüpontra vagy az alábbi közvetlen linkre: <u>http://www.actualugyvitel.hu/letoltes/frissitesek</u> Ekkor az alábbi oldal jelenik meg:

| ACTUAL Termékek- Szolgáltatáso                                                                                                    | (+ Letöltés+                                                                  | Tudásbázis <del>-</del>                                                     | Ajánlatkérés                                                                                       | 🕄 🗷 💄 Q                                                                                                    |
|----------------------------------------------------------------------------------------------------|-------------------------------------------------------------------------------|-----------------------------------------------------------------------------|----------------------------------------------------------------------------------------------------|----------------------------------------------------------------------------------------------------|
| Az ACTUAL Ügyviteli Rendszer frissítései regisztrált fe                                                                                                    | lhasználóink                                                                  | számára.                                                                    |                                                                                                    |                                                                                                    |
| <ul> <li>A frissítés elvégzése előtt mindig készítsen biztor</li> <li>A frissítés elvégzése előtt ajánlatos kikapcsolni m</li> <li>Hálózatos telepítés esetén a frissítést először mind</li> <li>Felhő előfizetéssel rendelkező partnereik frissítésé<br/>a frissítést!</li> </ul> | nsági másola<br>ninden tűzfal<br>lig a szerver<br>t központilag               | <b>itot</b> !<br>l <b>at, víruseller</b><br>számítógépe<br>I, előre egyezt  | <b>iőrző programot</b> !<br>n végezze el, majd sik<br>etett időpontban vé                          | keres telepítés után a klienseken!<br>gezzük, <i>kérjük, ne indítsák el innen</i>                                 |
| <ul> <li>A Microsoft támogatásának megszűnése miatt a 2<br/>működik megfelelően. Amennyiben ön még SQL<br/>oldalán. Ha az áttérés egyébként is szükséges, a hi<br/>SQL2014-re történő frissítést is elvégezni, miután</li> </ul>                                                   | . <b>1.60 (és úja</b><br>2000 verziót<br>osszú távú m<br>a 2008-ra töi        | <b>bb) verzió má</b><br>használ, az áta<br>egoldás érdel<br>rténő frissítés | <b>ir csak az SQL2005 v</b><br>álláshoz segítséget ta<br>tében érdemes máso<br>már sikeresen megtő | <b>agy újabb adatbázisokkal</b><br>alál honlapunk <mark>kapcsolódó</mark><br>dik lépésként a legújabb,<br>örtént. |
| <ul> <li>Ha az átállást nem szeretnék saját maguk elvégezi<br/>szolgáltatásunkat is. Ez esetben várjuk megkeresé</li> <li>A frissítés menetéről a kapcsolódó frissítési útmut</li> </ul>                                                                                           | ni, illetve info<br>süket az <mark>info</mark><br>a <mark>tóban (ang</mark> o | ormatikus kollo<br>@actualugyvi<br>ol változat) ol                          | égájuk nincs, igénybe<br><mark>tel.hu</mark> e-mail címen.<br>vashat részletesen.                  | vehetik rendszer informatikai                                                                                     |
| ACTUAL frissítés v2.1.60-ra                                                                                                    |                                                                               | ACTUA                                                                       | L frissítés v2.1.                                                                                  | 59-re                                                                                                    |
| Frissítés a v2.1.29 vagy későbbi verzióról<br>Letőltés »                                                                                                    |                                                                               | Frissítés a v2<br>Letöltés »                                                | .1.29 vagy későbbi verzió                                                                          | bról                                                                                                    |

Olvassuk el figyelmesen az oldalon található tanácsokat, majd kattintsunk az aktuális frissítési verzió mellett található "Letöltés" linkre. Ekkor a frissítő alkalmazás letöltésre kerül a saját gépünkre (fenti esetben az "Actual\_frissit\_2.1.60.exe" fájl).

A frissítés megkezdése előtt javasolt egy komplett adatbázis mentést készíteni.

Amennyiben a programot hálózatban használja (szerver és kliens munkaállomások), akkor a frissítést először mindig a szerver gépen indítsa el. A frissítés elvégzése előtt ajánlatos kikapcsolni minden tűzfalat, vírusellenőrző programot a szerver gépen! Csak sikeres telepítést követően végezze el a kliens gépeken a frissítést!

# Frissítés a szerver gépen:

A kliens-szerver gépen történő frissítés során az alábbi képernyők jelennek meg.

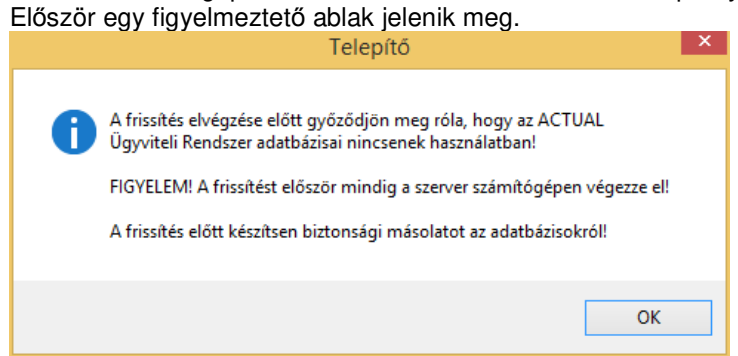

A következő ablak tájékoztat arról, melyik verzióra fog frissülni a program. Kattintsunk a [Tovább >] gombra.

| 10                            |                                                                                                    |
|-------------------------------|----------------------------------------------------------------------------------------------------|
| ACTU<br>Integrált Ügyviteli I | Üdvözli a(z) ACTUAL Ügyviteli         Actual ügyviteli Rendszer V 2.1.49 a számítógépére fog kerülni.         A telepítés folytatása előtt ajánlott minden más futó alkalmazást bezárni.         A folytatáshoz kattintson a Tovább gombra, vagy a Mégse gombra a Telepítőből történő kilépéshez. |
| www.actualugyvitel.           | hu Tovább > Mégse                                                                                                    |

A következő ablakban látszódik, hogy az adatbázist és a programot is frissíteni fogja a telepítő. Ez olyankor fordul el, amikor az adatbázisok mellett a program is telepítve van a szerver gépre (ez az alapértelmezett telepítő mód). Kattintsunk a [Tovább >] gombra.

| B   | ACTUAL Ügyviteli Rendszer Telepítő 🛛 🗖 🔜 🗙                                                                                                    |
|-----|----------------------------------------------------------------------------------------------------|
| Ö   | sszetevők kiválasztása<br>Mely összetevők kerüljenek telepítésre?                                                                                                    |
|     | Válassza ki a telepítendő összetevőket; törölje a telepíteni nem kívánt összetevőket.<br>Kattintson a Tovább gombra, ha készen áll a folytatásra.                                            |
|     | Program és adatbázis frissítés V2. 1.49<br>Válassza ezt az opciót, ha az Ön<br>számítógépe tartalmazza az<br>adatbázisokat és a kliens<br>programot is (program és<br>adatbázis frissítése). |
| www | .actualugyvitel.hu < Vissza Tovább > Mégse                                                                                                    |

A következő ablakban két beállítást végezhetünk el, amely befolyásolja a telepítő program működését:

#### Adatbázisokról mentés készítése:

Ez alapértelmezetten ki van pipálva ez a jelölőnégyzet, és normál esetben nem is szabad kikapcsolni. Erre azért van szükség, mert ha a frissítés valamiért nem sikerül, akkor a telepítő visszatölti a frissítés megkezdése előtt adatbázis mentéseket, azaz az aktuális verzióval tudunk tovább dolgozni a hiba ellenére. Ha nem készül mentés, akkor a hibásan frissített adatbázissal nem fogunk tudni dolgozni, csak a program újratelepítésével és egy korábbi mentés visszatöltésével.

#### Korábbi verziók ellenőrzése

Alapértelmezetten nincs kipipálva és normál esetben nem is kell. Erre csak akkor van szükség, ha visszatöltöttünk a rendszerbe egy korábbi verziójú adatbázist (azaz a program és az adatbázis verziója eltér). Ilyenkor a telepítő végigvizsgálja az összes adatbázist, és verzióról verzióra elvégi azok frissítését. Ez a fajta frissítés jóval tovább is tat. Kattintsunk a [Tovább >] gombra.

| ß | ACTUAL Ügyviteli Rendszer Telepítő 🛛 – 🗖 🔜 🗙                                                                                                    |
|---|----------------------------------------------------------------------------------------------------|
|   | Adatbázis műveletek<br>Adatbázisok mentése, korábbi verziók frissítése                                                                                                    |
|   | Adatbázisokról mentés készítése<br>Ha bejelöli a fenti négyzetet, akkor a telepítő mentést készít a rendszerben használt<br>összes adatbázisról, amelyek alapján sikertelen telepítés esetén visszaállítható az<br>eredeti állapot. Az adatbázis méretétől függően ez a művelet több percet is igénybe<br>vehet. FIGYELEM! Ezt az opciót mindig hagyja bejelölve, illetve az adatbázis frissítés<br>elindítása előtt feltétlenül készítsen biztonsági másolatot adatbázisairól! |
|   | Korábbi verziók ellenőrzése<br>Ha bejelöli a fenti négyzetet, akkor a telepítő a korábbi verziójú adatbázisokat is<br>frissíteni fogja. Erre általában csak akkor van szükség, ha a program jelenlegi<br>verziójánál korábbi verziójú valamelyik adatbázis (pl. korábbi mentést töltött vissza).                                                                                                    |
| w | ww.actualuqyvitel.hu <vissza tovább=""> Mégse</vissza>                                                                                                    |

A következő ablakban a program parancsikonját nevezhetjük át. Kattintsunk a [Tovább >] gombra.

| ß | ACTUAL Ügyviteli Rendszer Telepítő 🛛 – 🗖 📉 🗙                                                                                                    |
|---|----------------------------------------------------------------------------------------------------|
|   | Válasszon mappát a Start menüben<br>Hova helyezze a Telepítő a program parancsikonjait?                                                                                                    |
|   | A Telepítő a program parancsikonjait a Start menü következő mappájában<br>fogja létrehozni.<br>A folytatáshoz kattintson a Tovább gombra. Másik mappa kiválasztásához kattintson a<br>Tallózás gombra. |
|   | ACTUAL Ügyvite Tallózás                                                                                                    |
|   | Ne hozzon létre mappát a Start menüben                                                                                                    |
| w | ww.actualugyvitel.hu < Vissza Tovább > Mégse                                                                                                    |

Az utolsó ablakban megtekinthetjük az eddigi beállításokat. A telepítés elindításához kattintsunk a [Telepítés] gombra. A frissítés elkezdődik, amely több percet is igénybe vehet. Ha több verzió frissítését végezzük, akkor a telepítési idő jóval tovább tarthat.

Sohase szakítsuk meg a telepítést, mert az a program helytelen működéséhez vezethet.

Ha a frissítés sikeresen befejeződött, megkezdhetjük a kliens gépek frissítését.

| B   | ACTUAL Ügyviteli Rendszer Telepítő 🛛 🗖                                                                                                    |       | × |
|-----|----------------------------------------------------------------------------------------------------|-------|---|
| A   | Telepítő felkészült<br>A Telepítő felkészült a(z) ACTUAL Ügyviteli Rendszer számítógépére történő<br>telepítésére.                                                                                              |       | 4 |
|     | Kattintson a Telepítés gombra a folytatáshoz, vagy a Vissza gombra a beállítások<br>áttekintéséhez, megváltoztatásához.                                                                                         |       |   |
|     | Telepítés típusa:<br>Program és adatbázis frissítés V2. 1. 49<br>Választott összetevők:<br>Actual Ügyviteli Rendszer<br>Adatbázis komponensek<br>Start menü mappája:<br>ACTUAL Ügyvitel<br>Adatbázisok mentése: | ^     |   |
|     | Korábbi verziók frissítése:                                                                                                    | . *   |   |
| www | v.actualugyvitel.hu < Vissza Telepítés                                                                                                    | Mégse | e |

# Frissítés a kliens gépen:

A kliens gépen történő frissítés során az alábbi képernyők jelennek meg.

Az első ablak tájékoztat arról, melyik verzióra fog frissülni a program. Kattintsunk a [Tovább >] gombra.

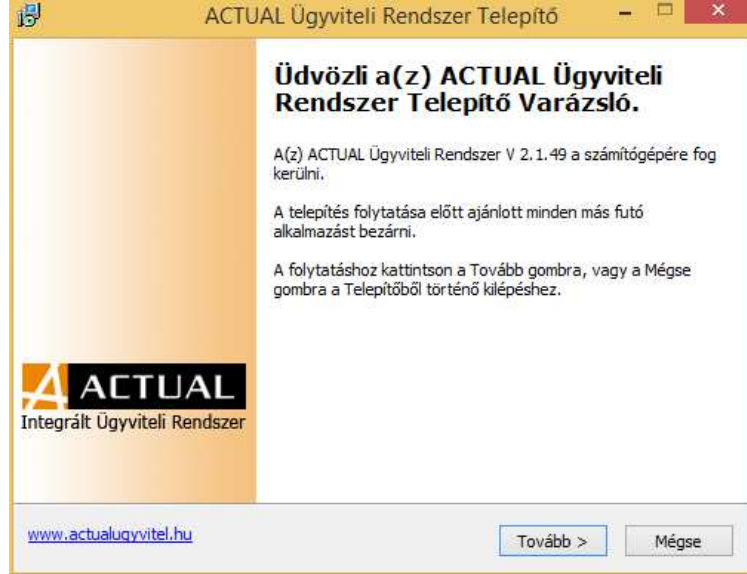

A következő ablakban látszódik, hogy melyik verzióra frissíti a programot a telepítő. Kattintsunk a [Tovább >] gombra.

| Összetevők kiválasztása<br>Mely összetevők kerüljenek telepítésre?                                         | A                                                                                                    |  |  |  |  |  |
|----------------------------------------------------------------------------------------------------|----------------------------------------------------------------------------------------------------|--|--|--|--|--|
| Válassza ki a telepítendő összetevőket; törölje a te<br>Kattintson a Tovább gombra, ha készen áll a folyta | /álassza ki a telepítendő összetevőket; törölje a telepíteni nem kívánt összetevőket.<br>Cattintson a Tovább gombra, ha készen áll a folytatásra.                                                            |  |  |  |  |  |
| Program frissítés V2.1.49 🗸 🗸                                                                              | Program frissítés V2.1.49                                                                                                    |  |  |  |  |  |
|                                                                                                    | Válassza ezt az opciót, ha az Ön<br>számítógépe hálózatba van kötve<br>és csak a programot akarja<br>frissíteni a munkaállomáson (az<br>adatbázis összetevők frissítése a<br>szerver számítógépen történik). |  |  |  |  |  |
| www.actualugyvitel.hu                                                                                      | /issza <u>T</u> ovább > Mégse                                                                                                    |  |  |  |  |  |

A következő ablakban a program parancsikonját nevezhetjük át. Kattintsunk a [Tovább >] gombra.

| ß                                      | ACTUAL Ügyviteli Rendszer Telepítő 🛛 – 🗖 📉 🗙                                                                                                    |  |  |  |  |
|----------------------------------------|----------------------------------------------------------------------------------------------------|--|--|--|--|
|                                        | Válasszon mappát a Start menüben<br>Hova helyezze a Telepítő a program parancsikonjait?                                                                                                    |  |  |  |  |
|                                        | A Telepítő a program parancsikonjait a Start menü következő mappájában<br>fogja létrehozni.<br>A folytatáshoz kattintson a Tovább gombra. Másik mappa kiválasztásához kattintson a<br>Tallózás gombra. |  |  |  |  |
|                                        | ACTUAL Ügyvite Tallózás                                                                                                    |  |  |  |  |
| Ne hozzon létre mappát a Start menüben |                                                                                                    |  |  |  |  |
| w                                      | ww.actualugyvitel.hu < Vissza Tovább > Mégse                                                                                                    |  |  |  |  |

Az utolsó ablakban megtekinthetjük az eddigi beállításokat. A telepítés elindításához kattintsunk a [Telepítés] gombra. A frissítés elkezdődik, amely néhány pillanatot vesz igénybe (csak a program komponenseket frissíti ilyenkor). Sikeres frissítés után elindíthatjuk az ACTUAL Ügyviteli Rendszert (KrLogin.exe).

| 17   | ACTUAL Ugyviteli Rendszer Telepítő –                                                                                      |       |
|------|----------------------------------------------------------------------------------------------------|-------|
| A    | <b>Telepítő felkészült</b><br>A Telepítő felkészült a(z) ACTUAL Ügyviteli Rendszer számítógépére történő<br>telepítésére. | A     |
|      | Kattintson a Telepítés gombra a folytatáshoz, vagy a Vissza gombra a beállítások<br>áttekintéséhez, megváltoztatásához.   | c     |
|      | Telepítés típusa:<br>Program frissítés V2.1.49                                                                            | ^     |
|      | Választott összetevők:<br>Actual Ügyviteli Rendszer                                                                       |       |
|      | Start menü mappája:<br>ACTUAL Ügyvitel                                                                                    |       |
|      |                                                                                                    |       |
|      | <                                                                                                    | >     |
| www. | actualugyvitel.hu < <u>Vi</u> ssza <u>T</u> elepítés                                                                      | Mégse |

#### Hibaelhárítás:

Amennyiben a szerver gépen történő frissítés hibát jelez, akkor valószínűleg valamilyen adathiba lehet a háttérben. A hiba kiderítésében segíthetnek a naplófájlok, amelyek az alábbi helyeken találhatóak:

C:\Program Files (x86)\ACTUAL Ügyvitel\ACTUAL Ügyvitel.log

C:\Program Files (x86)\ACTUAL Ügyvitel\LOG\ mappában lévő "log" kiterjesztésű fájlok

Amennyiben valamelyik kliens gépet nem frissítettük, akkor a program indításakor megjelenik egy hibaüzenet. Ilyen esetben lépjünk ki a programból, és frissítsük az ACTUAL-t a szerver gépen lévő verziószámra.

Amennyiben a szerver gépet nem frissítettük, akkor a kliens program indításakor megjelenik egy hibaüzenet. Ilyen esetben lépjünk ki a programból, és frissítsük a szerveren az ACTUAL-t a kliens gépen lévő verziószámra.